ขั้นตอนอนุมัติการลงทะเบียนหลักสูตรของครู สำหรับผู้อำนวยการ  ก่อนทำการเข้าใช้งาน ผู้อำนวยการโรงเรียนจะได้รับจดหมายเข้าจากอีเมลล์ <u>spkobec@gmail.com</u>หลังจากนั้นกด Link ในข้อความอีเมลล์ เพื่อไปกำหนด รหัสผ่านของตัวเอง พร้อมจดบันทึกไว้ ทั้งนี้โปรดตรวจสอบอีเมลล์ว่าใช้งานได้จริงหรือไม่ และจดจำรหัสผ่านของอีเมลล์ไว้เพื่อลดปัญหาในกรณีลืมรหัสผ่าน
 หลังจากทำการตั้งรหัสผ่านเสร็จสิ้นแล้ว เข้าสู่หน้าเว็บไวต์ http://training.obec.go.th/admin เพื่อเข้าสู่ระบบ โดยกรอกเลขบัตรประจำตัว ประชาชนของตนเอง 13 หลักและรหัสผ่านที่ได้ตั้งไว้

```
***หมายเหตุ : ระบบมีคู่มือการใช้งานบนเว็บไซต์
http://training.obec.go.th/admin
```

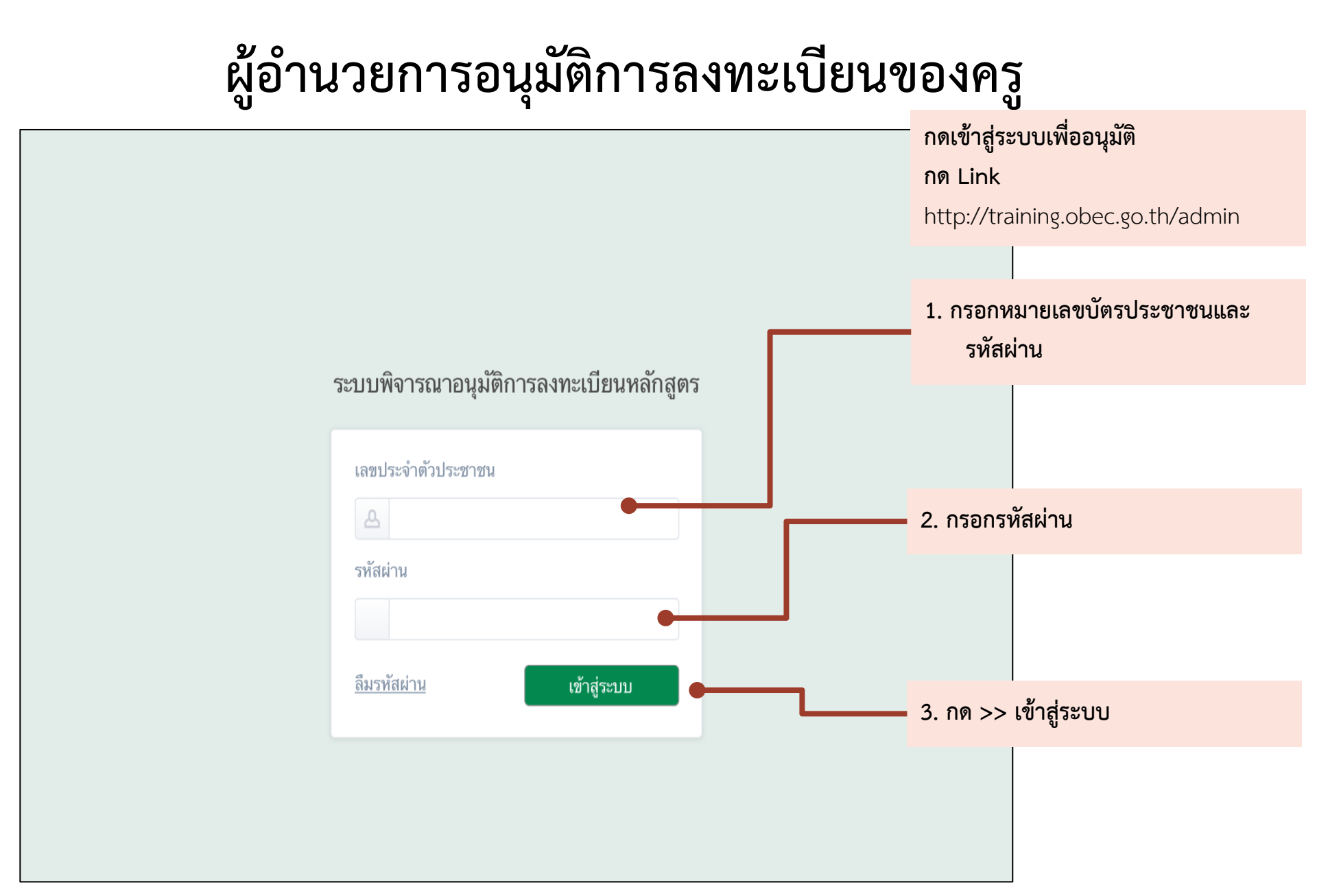

|                                                                           |                      |                       | ปรากฏหน้ารายการ<br>4. กด >> รายการพิจารณา |            |
|---------------------------------------------------------------------------|----------------------|-----------------------|-------------------------------------------|------------|
| ระบบพิจารณาอนุมัติการลงทะเบียนหลักสูตร                                    |                      |                       |                                           |            |
| บัญชา รอบคอบ<br>สำนักบริหารงานการศึกษาพิเศษ<br>โรงเรียนเชียงรายปัญญานุกูล | รายการพิจารณา        |                       |                                           |            |
| รายการพิจารณา 1                                                           | พิจารณาที่เลือก      | 5. กด ว               | >> พิจารณา                                |            |
| <ul> <li>รายการบระเมนผล</li> <li>รายงานงบประมาณ</li> </ul>                | 🗌 ที่ ชื่อ - นามสกุล | หลักสูตร              | วันที่ลงทะเบียน สถานะ                     |            |
| 🕛 ออกจากระบบ                                                              | 🗌 1 นายองอาจ อาจหาญ  | การพัฒนาหลักสูตรราย   | 1 เมษายน 2560 รอการพิจาร                  | ณา พิจารณา |
|                                                                           | 🗌 2 นายเก่งกาจ สอนดี | การสร้างภาพเคลื่อนไหว | 5 เมษายน 2560 อนุมัติแล้ว                 | รายละเอียด |
|                                                                           | 🗌 3 นางจริงใจ รักดี  | การสร้างภาพเคลื่อนไหว | 8 เมษายน 2560 อนุมัติแล้ว                 | รายละเอียด |
|                                                                           |                      |                       |                                           |            |

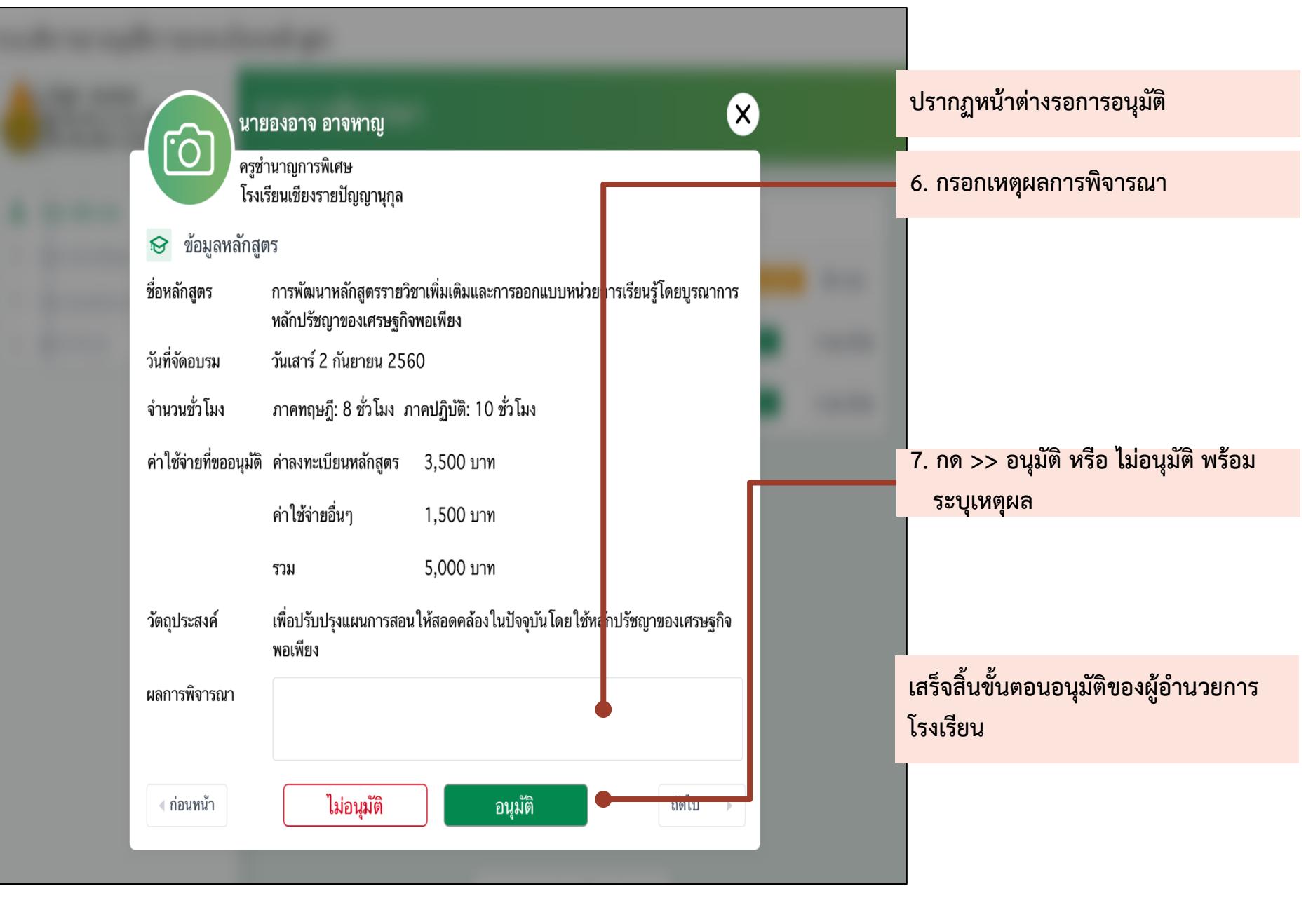

## ผู้อำนวยการเข้าสู่หน้ารายการสรุปงบประมาณ

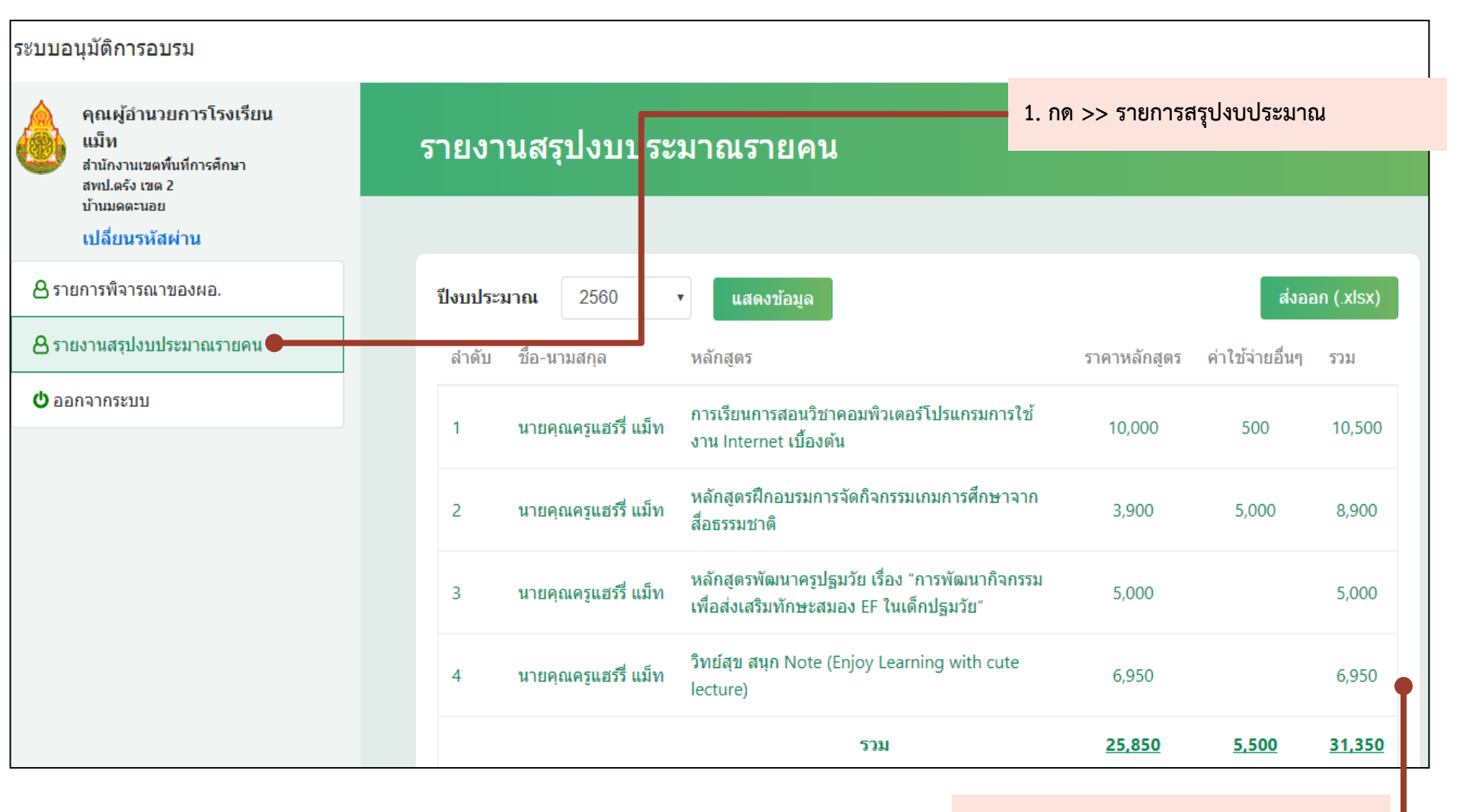

2. ตรวจสอบข้อมูล

## การสอบถามข้อมูลเพิ่มเติม Email: hrdtrainingobec@gmail.com LINE@ ID: @trainingobec